# 將安全終端私有雲與安全Web和電子郵件整合

## 目錄

 簡介

 必要條件

 採用元件

 進行整合前先進行驗證檢查

 程式

 配置安全総端私有雲

 配置安全網路裝置

 配置Cisco Secure Email

 從安全Web和電子郵件獲取AMP目誌的步驟

 測試安全Web裝置和安全終端私有雲之間的整合。

 SWA訪問目誌

 SWA AMP目誌

## 簡介

本文檔介紹將安全終端私有雲與安全Web裝置(SWA)和安全郵件網關(ESA)整合所需的步驟。

必要條件

思科建議您瞭解以下主題:

- 安全終端AMP虛擬私有雲
- 安全網路裝置(SWA)
- 安全電子郵件閘道

採用元件

SWA(安全網路裝置) 15.0.0-322

AMP虛擬私有雲4.1.0\_202311092226

安全電子郵件網關14.2.0-620

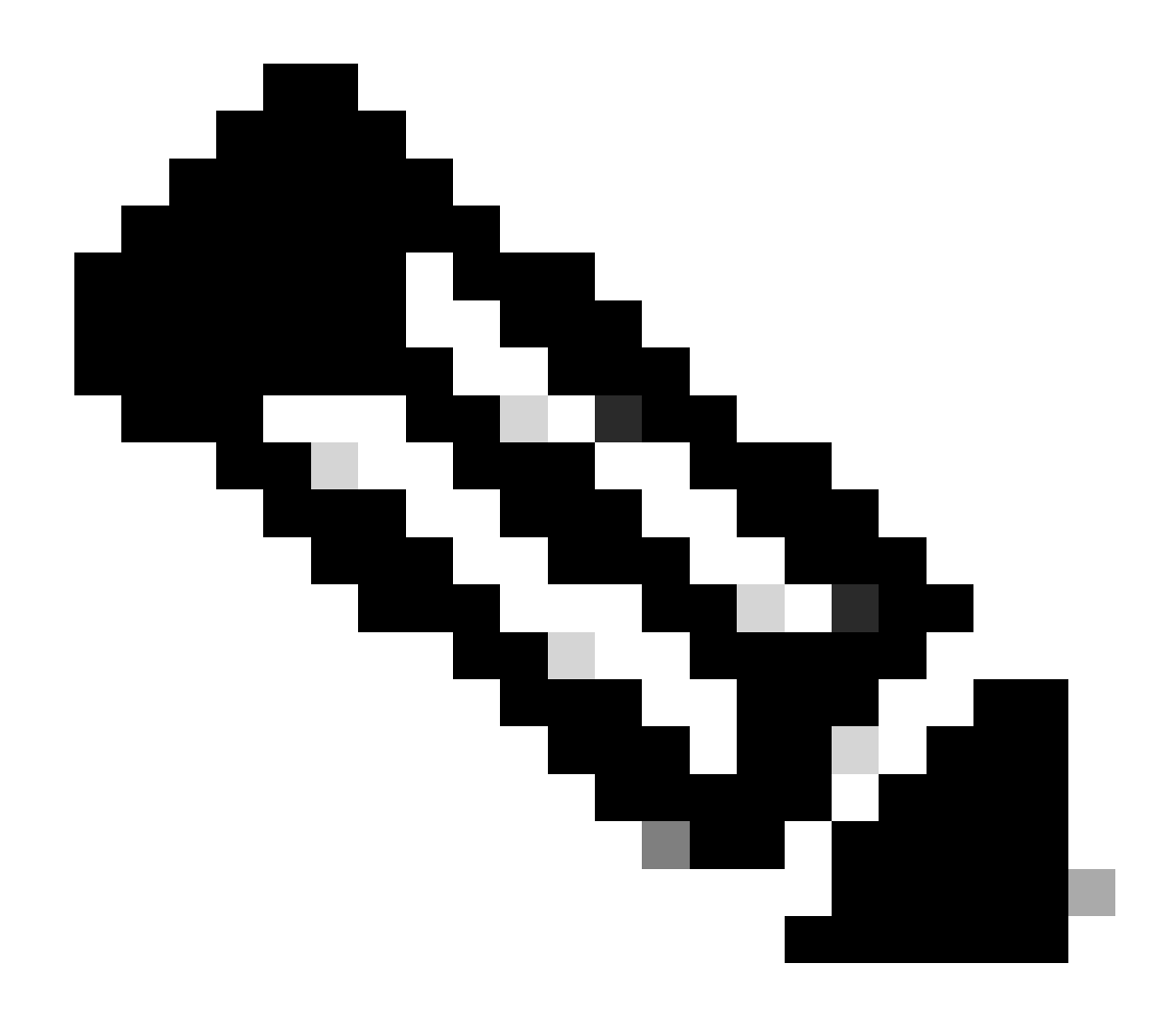

注意:此文檔對所有相關產品的物理和虛擬變體均有效。

本文中的資訊是根據特定實驗室環境內的裝置所建立。文中使用到的所有裝置皆從已清除(預設))的組態來啟動。如果您的網路運作中,請確保您瞭解任何指令可能造成的影響。

進行整合前先進行驗證檢查

- 1. 驗證是否 Secure Endpoint Private Cloud/SWA/Secure Email Gateway 具有所需的許可證。您可以 SWA/Secure Email 在驗證功能金鑰或檢查智慧許可證是否已啟用。
- 2. 如果您計畫檢查HTTPS流量,則必須在SWA上啟用HTTPS代理。您需要解密HTTPS流量才 能執行任何檔案信譽檢查。
- 3. 必須配置AMP私有雲/虛擬私有雲裝置和所有必需的證書。請參閱VPC證書指南進行驗證。

https://www.cisco.com/c/en/us/support/docs/security/amp-virtual-private-cloud-appliance/214326how-to-generate-and-add-certificates-tha.html

4. 產品的所有主機名必須是DNS可解析的。這是為了避免在整合期間出現任何連線問題或證書問題

。在安全終端私有雲上,Eth0介面用於管理員訪問,Eth1必須能夠與整合裝置連線。

## 程式

## 配置安全終端私有雲

- 1. 登入到Secure Endpoint VPC admin portal。
- 轉至"Configuration" > "Services" > "Disposition Server">複製處置伺服器主機名(這也可以從第三步獲取)。
- 3. 導航到"Integrations" > "Web Security Appliance"。
- 4. 下載"Disposition Server Public Key" & "Appliance Certificate Root"。
- 5. 導航到"Integrations" > "Email Security Appliance"。
- 6. 選擇ESA的版本並下載「Disposition Server Public Key」和「Appliance Certificate Root」。
- 7. 請保證證書和金鑰均安全。這必須稍後上傳到SWA/Secure Email。

| Configuration - Operations - Status - Integrations - Support - | $\rightarrow$ | Secure Endpoint<br>Private Cloud Administration Portal |              |          |                | Support   | Announcements | ? Help | G Lo | ogout | cisco SE | CURE |
|----------------------------------------------------------------|---------------|--------------------------------------------------------|--------------|----------|----------------|-----------|---------------|--------|------|-------|----------|------|
|                                                                | *             | Configuration -                                        | Operations - | Status 👻 | Integrations - | Support - |               |        |      | -     | Console  | ტ -  |

Connect Cisco Web Security Appliance to Secure Endpoint Appliance

| Step 1: Web Security Appliance Setup                                                                                                    |                   |  |  |  |  |
|----------------------------------------------------------------------------------------------------|-------------------|--|--|--|--|
| <ol> <li>Go to the Web Security Appliance Portal.</li> <li>Navigate to Security Services &gt; Anti-Malware and Reputation &gt; Edit Global Settings</li> <li>Enable the checkbox for Enable File Reputation Filtering.</li> <li>Click Advanced &gt; Advanced Settings for File Reputation and select Private Cloud under File Reputation Server.</li> <li>In the Server field paste the Disposition Server hostname: disposition.vpcl.nanganath.local.</li> <li>Upload your Disposition Server Public Key found below and select the Upload Files button.</li> </ol> |                   |  |  |  |  |
| Composition Server Public Key                                                                                                    | <b>≵</b> Download |  |  |  |  |
| Step 2: Proxy Setting                                                                                                    |                   |  |  |  |  |
| <ol> <li>Continuing from Step 1 above, find the Proxy Setting for File Reputation section.</li> <li>Choose Use Uploaded Certificate Authority from the Certificate Authority drop down.</li> <li>Upload your Appliance Certificate Root found below and select the Upload Files button.</li> <li>Click the Submit button to save all changes.</li> </ol>                                                                                                    |                   |  |  |  |  |
| Appliance Certificate Root                                                                                                    | <b>≛</b> Download |  |  |  |  |

### 配置安全網路裝置

- 1. 導覽至 SWA GUI > "Security Services" > "Anti-Malware and Reputation" > Edit Global Settings
- 2. 在「Secure Endpoint Services」部分,您可以看到「Enable File Reputation Filtering」選項 ,並且「Check」此選項顯示一個新欄位「Advanced」
- 3. 在檔案信譽伺服器中選擇「私有雲」。
- 4. 提供私有雲處置伺服器主機名作為「伺服器」。
- 5. 上傳您之前下載的公鑰。按一下「上傳檔案」。

- 6. 可以選擇上傳證書頒發機構。從下拉選單中選擇「Use Uploaded Certificate Authority」(使 用上傳的證書頒發機構)並上傳您之前下載的CA證書。
- 7. 提交變更
- 8. 提交更改

| Secure Endpoint Services                                                                                 |                                                 |                             |                                                                                                    |
|----------------------------------------------------------------------------------------------------|-------------------------------------------------|-----------------------------|----------------------------------------------------------------------------------------------------|
| Secure Endpoint services require network communication to the cloud servers on ports 32137 (for File Rep | outation) and 443 (for File Analysis). Please s | ee the Online Help for add  | tional details.                                                                                                    |
| File Reputation Filtering:                                                                               | Cable File Reputation Filtering                 |                             |                                                                                                    |
| File Analysis: (?)                                                                                       | Enable File Analysis                            |                             |                                                                                                    |
| * Advanced                                                                                               |                                                 | Routing Table:              | Management                                                                                                    |
|                                                                                                    | * Advanced Settings for File Reputation         |                             |                                                                                                    |
|                                                                                                    |                                                 | File Reputation Server:     | Private Cloud V                                                                                                    |
|                                                                                                    |                                                 |                             | Server: disposition.vpc1.nanganath.local                                                                                                    |
|                                                                                                    |                                                 |                             | Public Browse No file selected.                                                                                                    |
|                                                                                                    |                                                 |                             | Previously uploaded key is valid. Inorder to replace it and upload a new one, click on "Browse" to select the<br>key and the "Upload Files" |
|                                                                                                    | Praxy S                                         | etting for File Reputation: | 0                                                                                                    |
|                                                                                                    |                                                 |                             | Certificate Authority: Use Uploaded Certificate Authority v                                                                                 |
|                                                                                                    |                                                 |                             | Uploaded Certificate Details:                                                                                                    |
|                                                                                                    |                                                 |                             | Certificate File: Browse No file selected. Upload Files                                                                                     |
|                                                                                                    |                                                 |                             | Issuer: DC=local, DC=nanganath, CN=nanganath-NANGANATH-DC-CA-1                                                                              |
|                                                                                                    |                                                 |                             | Subject: DC=local, DC=nanganath, CN=nanganath-NANGANATH-DC-CA-1                                                                             |
|                                                                                                    |                                                 |                             | Expiry Date: Jan 27 06:01:56 2026 GMT                                                                                                    |
|                                                                                                    |                                                 |                             | Tunnel Proxy (optional):                                                                                                    |
|                                                                                                    |                                                 |                             | Server: Port: 80                                                                                                    |
|                                                                                                    |                                                 |                             | Username:                                                                                                    |
|                                                                                                    |                                                 |                             | Passphrase:                                                                                                    |
|                                                                                                    |                                                 |                             | Retype Passphrase:                                                                                                    |
|                                                                                                    |                                                 |                             | Relax Certificate Validation for Tunnel Proxy 🕐                                                                                             |
|                                                                                                    |                                                 | Heartbeat Interval:         | 15 minutes                                                                                                    |
|                                                                                                    |                                                 | Query Timeout:              | 15 seconds                                                                                                    |
|                                                                                                    |                                                 |                             |                                                                                                    |

## 配置Cisco Secure Email

1. 瀏覽至 Secure Email GUI > Security Services" > "File Reputation and Analysis" > Edit Global Settings > "Enable" or "Edit Global Settings"

2. 在檔案信譽伺服器中選擇「私有雲」

3. 將私有雲處置伺服器主機名提供為「伺服器」。

4. 上傳我們之前下載的公鑰。按一下「上傳檔案」。

5. 上傳證書頒發機構。從下拉選單中選擇「Use Uploaded Certificate Authority」(使用上傳的證書 頒發機構)並上傳您之前下載的CA證書。

#### 6. 提交變更

7. 提交更改

#### **Edit File Reputation and Analysis Settings**

| Advanced Malware Protection                                               |                                                      |                                                                                                    |
|---------------------------------------------------------------------------|------------------------------------------------------|----------------------------------------------------------------------------------------------------|
| Advanced Malware Protection services require network communication to the | ne cloud servers on ports 443 (for File Reputation a | nd File Analysis). Please see the Online Help for additional details.                                                                 |
| File Reputation Filtering:                                                | Enable File Reputation                               |                                                                                                    |
| File Analysis: 🕐                                                          | Enable File Analysis                                 |                                                                                                    |
| Advanced Settings for File Reputation                                     | File Reputation Server:                              | Private reputation cloud  V Server: disposition.vpc1.nanganath.local                                                                  |
|                                                                           |                                                      | Public<br>Key: Browse No file selected. Upload File                                                                                   |
|                                                                           |                                                      | A valid public key has already been uploaded. To upload a new one, click on "Browse"<br>to select the key and then the "Upload File". |
|                                                                           | SSL Communication for File Reputation:               | Use SSL (Port 443)                                                                                                    |
|                                                                           |                                                      | Tunnel Proxy (Optional):                                                                                                    |
|                                                                           |                                                      | Server: Port:                                                                                                    |
|                                                                           |                                                      | Username:                                                                                                    |
|                                                                           |                                                      | Daesohraest                                                                                                    |
|                                                                           |                                                      | Passpinase.                                                                                                    |
|                                                                           |                                                      | Retype Passphrase:                                                                                                    |
|                                                                           |                                                      | Relax Certificate Validation for Tunnel Proxy ③                                                                                       |
|                                                                           | Heartbeat Interval:                                  | 15 minutes                                                                                                    |
|                                                                           | Query Timeout:                                       | 20 seconds                                                                                                    |
|                                                                           | Processing Timeout:                                  | 120 seconds                                                                                                    |
|                                                                           | File Reputation Client ID:                           | cb1b31fc-9277-4008-a396-6cd486ecc621                                                                                                  |
|                                                                           | File Retrospective:                                  | Suppress the verdict update alerts 🕐                                                                                                  |
| Cache Settings                                                            | Advanced settings for Cache                          |                                                                                                    |
| Threshold Settings                                                        | Advanced Settings for File Analysis Threshold Sco    | re                                                                                                    |

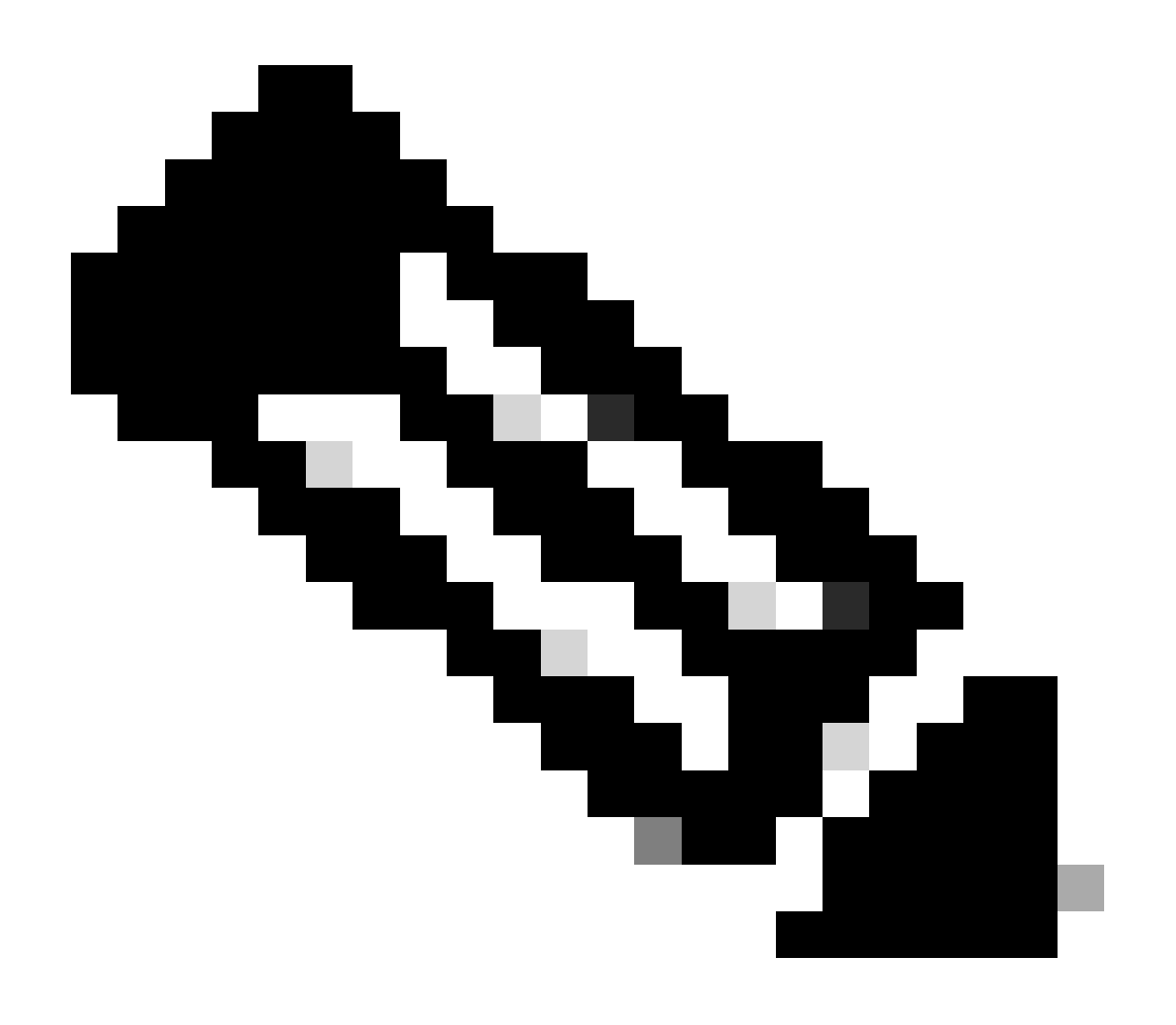

注意:Cisco Secure Web Appliance和Cisco Secure Email Gateway基於AsyncOS,初始 化檔案信譽時共用幾乎相同的日誌。AMP日誌可在安全Web裝置或安全郵件網關AMP日誌 (兩台裝置中的類似日誌)中檢視。這僅表示服務已在SWA和安全郵件網關上初始化。它 並不表示連線完全成功。如果存在任何連線或證書問題,則在「File Reputation initialized」(檔案信譽已初始化)消息後會顯示錯誤。它主要表示「無法連線錯誤」或「 憑證無效」錯誤。

### 從安全Web和電子郵件獲取AMP日誌的步驟

1. 登入到SWA/Secure Email Gateway CLI並鍵入命令 "grep"

2. 選取 "amp" or "amp\_logs"

3. 保留所有其他欄位,並輸入「Y」以追蹤記錄檔。跟蹤日誌以顯示即時事件。如果您正在尋找舊 事件,則可以在「正規表示式」中鍵入日期

Tue Feb 20 18:17:53 2024 Info: connecting to /tmp/reporting\_listener.sock.root [try #0 of 20] Tue Feb 20 18:17:53 2024 Info: connected to /tmp/reporting\_listener.sock.root [try #0 of 20] Tue Feb 20 18:17:53 2024 Info: File reputation service initialized successfully Tue Feb 20 18:17:53 2024 Info: The following file type(s) can be sent for File Analysis:Executables, Document, Microsoft Documents, Database, Miscellaneous, Encoded and Encrypted, Configuration, Email, Archived and compress ed. To allow analysis of new file type(s), go to Security Services > File Reputation and Analysis.

測試安全Web裝置和安全終端私有雲之間的整合。

沒有直接選項可用於測試SWA的連線。您必須檢查日誌或警報,以驗證是否存在任何問題。

為簡單起見,我們測試的是HTTP URL而不是HTTPS。請注意,您需要解密HTTPS流量以進行任何 檔案信譽檢查。

配置在SWA訪問策略中完成,並強制執行AMP掃描。

注意:請檢視SWA<u>使用手冊</u>,瞭解如何在Cisco Secure Web裝置上配置策略。

Access Policies

| Policies |                                                                      |                              |                 |              |                 |                                                                                        |                      |              |        |
|----------|----------------------------------------------------------------------|------------------------------|-----------------|--------------|-----------------|----------------------------------------------------------------------------------------|----------------------|--------------|--------|
| Add F    | Policy                                                               |                              |                 |              |                 |                                                                                        |                      |              |        |
| Order    | Group                                                                | Protocols and<br>User Agents | URL Filtering   | Applications | Objects         | Anti-Malware and Reputation                                                            | HTTP ReWrite Profile | Clone Policy | Delete |
| 1        | AP.Users<br>Identification Profile: ID.Users<br>All identified users | (global policy)              | (global policy) | Monitor: 342 | (global policy) | Web Reputation: Enabled<br>Secure Endpoint: Enabled<br>Anti-Malware Scanning: Disabled | (global policy)      | 6            | Ŵ      |

#### Access Policies: Anti-Malware and Reputation Settings: AP.Users

| Web Reputation and Anti-Malware Settings                                                                                                    |         |       |  |  |  |  |
|----------------------------------------------------------------------------------------------------|---------|-------|--|--|--|--|
| Define Web Reputation and Anti-Malware Custom Settings                                                                                                    |         |       |  |  |  |  |
| Web Reputation Settings                                                                                                    |         |       |  |  |  |  |
| Web Reputation Filters will automatically block transactions with a low Web Reputation score. For transactions with a higher Web Reputation score, scanning will be performed using the services selected by Adaptive Scanning.                     |         |       |  |  |  |  |
| If Web Reputation Filtering is disabled in this policy, transactions will not be automatically blocked based on low Web Reputation Score.<br>Blocking of sites that contain malware or other high-risk content is controlled by the settings below. |         |       |  |  |  |  |
| C Enable Web Reputation Filtering                                                                                                    |         |       |  |  |  |  |
| Secure Endpoint Settings                                                                                                    |         |       |  |  |  |  |
| Enable File Reputation Filtering and File Analysis                                                                                                    |         |       |  |  |  |  |
| File Reputation Filters will identify transactions containing known malicious or high-risk files. Files that are unknown may be forwarded to the cloud for File Analysis.                                                                           |         |       |  |  |  |  |
| File Reputation                                                                                                    | Monitor | Block |  |  |  |  |
| 😢 Known Malicious and High-Risk Files 🛛 🗸                                                                                                    |         |       |  |  |  |  |

試圖透過思科安全網路裝置從網際網路下載惡意檔案「Bombermania.exe.zip」。日誌顯示惡意檔案已阻止。

SWA訪問日誌

這些步驟可擷取存取記錄。

- 1. 登入SWA並鍵入命令 "grep"
- 2. 選取 "accesslogs"

3. 如果您想增加任何「正規表示式」(如客戶端IP),請加以說明。

#### 4. 鍵入「Y」以跟蹤日誌

BLOCK\_AMP\_RESP ---> HTTP GET請求由於AMP響應而被阻止。

Win.Ransomware.Protected:::Trojan.Agent.talos --->威脅名稱

Bombermania.exe.zip —>我們嘗試下載的檔名

46ee42fb79a161bf3763e8e34a047018bd16d8572f8d31c2cdecae3d2e7a57a8 —>檔案的SHA值

SWA AMP日誌

使用這些步驟可獲取AMP日誌。

1. 登入SWA並鍵入命令 "grep"

2. 選取 "amp\_logs"

3. 保留所有其他欄位,並輸入「Y」以追蹤記錄檔。跟蹤日誌以顯示即時事件。如果您正在尋找舊 事件,則可以在「正規表示式」中鍵入日期

「verdict\_from」:「雲」對於私有雲和公共雲而言,這似乎是一樣的。不要將其混淆為公共雲的裁 決。

2024年2月19日星期一10:53:56除錯:調整後的裁決-{'category': 'amp', 'spyname': 'Win.Ransomware.Protected::Trojan.Agent.talos', 'original\_verdict': 'MALICIOUS', 'analysis\_status': 18, 'verdict\_num': 3, 'analysis\_score': 0, 'uploaded': False, 'file\_name': 'Bombermania.exe.zip', 'Verdict\_source': None, 'Exit\_file\_verdict\_verdict', 'verdict\_from': 'Cloud', 'analysis\_action': 2, 'file\_type': 'application/zip', 'score': 0, 'upload\_reason': 'File type is not configured for sandboxing', 'sha256': '46ee42fb79a1 61bf3763e8e34a047018bd16d8572f8d31c2cdecae3d2e7a57a8', 'verdict\_str': 'MALICIOUS', 'malicious\_child': None}

安全端點私有雲事件日誌

事件日誌位於 /data/cloud/log

您可以使用SHA256或使用SWA的「檔案信譽客戶端ID」搜尋事件。SWA的AMP配置頁面中顯示「 檔案信譽客戶端ID」。

[root@fireamp log]# pwd /data/cloud/log [root@fireamp log]# less eventlog | grep -iE "46ee42fb79a161bf3763e8e34a047018bd16d8572f8d31c2cdecae3d2e7a57a8" [<u>root@fireamp log]# less eventlog | grep -iE "46ee42fb79a161bf3763e8e34a047018bd16d8572f8d31c2cdecae3d2e7a57a8" [<u>fpw:3]</u> [ro::10.106.39, 144<u>"\_s1:0, "ti:3, "ty":6, "gt":42, "pr":1,"ets":1708320235, "ts":1708320232, "tsns::207403179, [uu":"9a7a27a1-40aa-452f-a070-ed78e215b717"]"ai":1, "aptus":1344, "ptus":975590, "spero":{"n":"00", "fa "10, "fs:0, "ft:30, "hd":13, [sha255::{"n":"d6E427e79A161897618e81468071012cUCCAE30227457A8] fa":0, "fs:10, "ft:10, "hd":31, "hord":12, "ai":1," aptus":1344, "ptus":975590, "spero":{"n":"00", "fa "10, "fs:10, "ft:30, "hd":13, [sha255::{"n":"d6E427e79A161897618e81468071012CUCCAE30227457A8] fa":0, "fs:10, "ft:10, "hd":31, "hord":12, "ai":1," aptus":1344, "ptus":975590, "spero":{"n":"00", "fa "10, "fs:10, "ft:30, "hd":13, [sha255::{"n":"d6E427e79A161897618e81468071012CUCCAE30227457A8] fa":0, "fs:10, "ft:10, "hd":31, "hord":12, "ai":1," aptus":1344, "ptus":975590, "spero":{"n":"00", "fa</u></u>

pv-協定版本,3表示TCP

ip -請忽略此欄位,因為無法保證此欄位指示執行信譽查詢的客戶端的實際IP地址

uu - WSA/ESA中的檔案信譽客戶端ID

檔案的SHA256 - SHA256

#### dn -檢測名稱

n-1(如果AMP以前從未見過檔案雜湊),否則為0。

rd -回應處置。此處3表示DISP\_MALICIOUS

1 DISP\_UNKNOWN檔案性質未知。

2 DISP\_CLEAN此檔案被認為是良性的。

3 DISP\_MALICIOUS認為該檔案是惡意的。

7 DISP\_UNSEEN檔案性質未知,這是我們第一次看到該檔案。

13 DISP\_BLOCK不能執行檔案。

14 DISP\_IGNORE XXX

15 DISP\_CLEAN\_PARENT認為該檔案是良性的,它建立的任何惡意檔案都必須視為未知。

16 DISP\_CLEAN\_NFM認為該檔案是良性的,但客戶端必須監控其網路流量。

測試安全電郵與AMP私有雲之間的整合

從安全郵件網關測試連線沒有直接選項。您必須檢查日誌或警報,以驗證是否存在任何問題。

在Secure Email incoming mail策略中完成配置以實施AMP掃描。

**Incoming Mail Policies** 

| Find Policies  |                    |           |            |                                                                                                    |               |                 |                  |                              |        |
|----------------|--------------------|-----------|------------|----------------------------------------------------------------------------------------------------|---------------|-----------------|------------------|------------------------------|--------|
| Email Address: |                    |           |            | ● Reci<br>○ Send                                                                                                    | vient<br>er   | Find Policies   | 5                |                              |        |
| Policio        | Policies           |           |            |                                                                                                    |               |                 |                  |                              |        |
| Add P          | olicy              |           |            |                                                                                                    |               |                 |                  |                              |        |
| Order          | Policy Name        | Anti-Spam | Anti-Virus | Advanced Malware Protection                                                                                                    | Graymail      | Content Filters | Outbreak Filters | Advanced Phishing Protection | Delete |
| 1              | amp-testing-policy | Disabled  | Disabled   | File Reputation<br>Malware File: Drop<br>Pending Analysis: Deliver<br>Unscannable - Message Error: Deliver<br>Unscannable - Rate Limit: Deliver<br>Unscannable - AMP Service Not<br> | (use default) | (use default)   | (use default)    | (use default)                | Û      |

#### Mail Policies: Advanced Malware Protection

| Advanced Malware Protection Settings                               |                                                                    |  |  |  |
|--------------------------------------------------------------------|--------------------------------------------------------------------|--|--|--|
| Policy:                                                            | amp-testing-policy                                                 |  |  |  |
| Enable Advanced Malware Protection for<br>This Policy:             | Enable File Reputation                                             |  |  |  |
|                                                                    | ✓ Enable File Analysis                                             |  |  |  |
|                                                                    | O Use Default Settings (AMP and File Analysis Enabled)             |  |  |  |
|                                                                    | O No                                                               |  |  |  |
| Message Scanning                                                   |                                                                    |  |  |  |
|                                                                    | (recommended) Include an X-header with the AMP results in messages |  |  |  |
| Unscannable Actions on Message Errors                              |                                                                    |  |  |  |
| Action Applied to Message:                                         | Deliver As Is 💙                                                    |  |  |  |
| Advanced                                                           | Optional settings for custom header and message delivery.          |  |  |  |
| Unscannable Actions on Rate Limit                                  |                                                                    |  |  |  |
| Action Applied to Message:                                         | Deliver As Is v                                                    |  |  |  |
| ▷ Advanced                                                         | Optional settings for custom header and message delivery.          |  |  |  |
| Unscannable Actions on AMP Service Not Available                   |                                                                    |  |  |  |
| Action Applied to Message:                                         | Deliver As Is 🗸                                                    |  |  |  |
| Advanced                                                           | Optional settings for custom header and message delivery.          |  |  |  |
| Messages with Malware Attachments:                                 |                                                                    |  |  |  |
| Action Applied to Message:                                         | Drop Message v                                                     |  |  |  |
| Archive Original Message:                                          | 🔿 No 💿 Yes                                                         |  |  |  |
| Drop Malware Attachments:                                          | No ○ Yes     Yes                                                   |  |  |  |
| Modify Message Subject:                                            | ○ No                                                               |  |  |  |
|                                                                    | [WARNING: MALWARE DETECTED]                                        |  |  |  |
| Advanced                                                           | Optional settings.                                                 |  |  |  |
| Messages with File Analysis Pending:                               |                                                                    |  |  |  |
| Action Applied to Message:                                         | Deliver As Is 👻                                                    |  |  |  |
| Archive Original Message:                                          | 🔿 No 💿 Yes                                                         |  |  |  |
| Drop Message Attachments with File Analysis<br>Verdict Pending : ? | No OYes                                                            |  |  |  |
| Modify Message Subject:                                            | O No O Prepend O Append                                            |  |  |  |
|                                                                    | [WARNING: ATTACHMENT(S) MAY CONTAIN                                |  |  |  |
| Advanced                                                           | Optional settings.                                                 |  |  |  |

## 已使用非惡意檔案對ESA進行了測試。這是CSV檔案。

## Secure Email mail\_logs

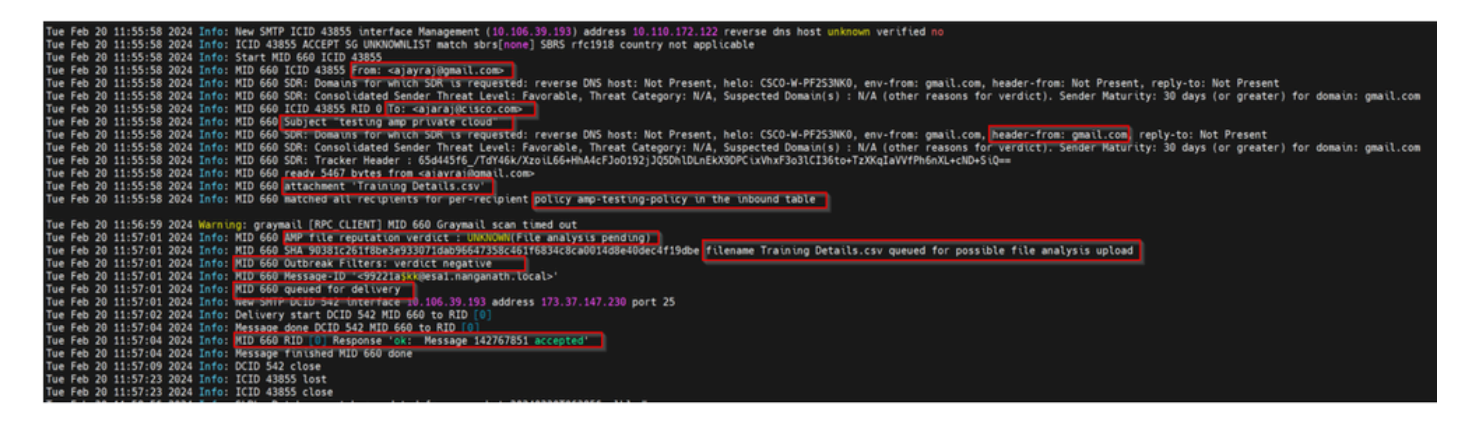

## 安全電子郵件AMP日誌

2024年2月20日星期二11:57:01 2024資訊:從Cloud收到檔案信譽查詢的響應。檔名= Training Details.csv, MID = 660,性質= FILE UNKNOWN,惡意軟體=無,分析得分= 0, sha256 = 90381c261f8be3e933071dab96647358c461f6834c8ca0014d8e40dec4f19dbe, upload\_action =建 議傳送檔案進行分析, verdict\_source = AMP,可疑類別= None

#### 安全端點私有雲事件日誌

{"pv":3,"ip":"10.106.72.238","si":0,"ti":14,"tv":6,"qt":42,"pr":1,"ets":1708410419,"1 9277-4008-a396-6cd486ecc621","ai":1,"aptus" 295,"ptus":2429102,"spero":{"h":"00","fa":0,"fs":0,"ft":0,"hd":1},"sha256":{"h":"90 ","fa":0,"fs":0,"ft":0,"hd":1},"hord":[32,4],"rd":1,"ra":1,"n":0}

rd - 1個DISP\_UNKNOWN。檔案性質未知。

## 發現導致整合失敗的常見問題

1. 在SWA或安全郵件中選擇錯誤的「路由表」。整合裝置必須能夠與AMP私有雲Eth1介面通訊

- 2. VPC主機名在SWA或安全郵件中不可進行DNS解析,從而導致建立連線失敗。
- VPC處置證書中的CN(通用名稱)必須與VPC主機名以及SWA和安全郵件網關中提到的主機 名匹配。
- 4. 不支援使用私有雲和雲檔案分析。如果使用本地裝置,則檔案分析和信譽必須是本地伺服器。
- 5. 確保AMP私有雲與SWA、安全電子郵件之間不存在時間同步問題。
- 6. SWA DVS引擎對象掃描限制預設為32 MB。如果要掃描較大的檔案,請調整此設定。請注意 ,這是一個全局設定,會影響所有掃描引擎,如Webroot、Sophos等。

### 關於此翻譯

思科已使用電腦和人工技術翻譯本文件,讓全世界的使用者能夠以自己的語言理解支援內容。請注 意,即使是最佳機器翻譯,也不如專業譯者翻譯的內容準確。Cisco Systems, Inc. 對這些翻譯的準 確度概不負責,並建議一律查看原始英文文件(提供連結)。